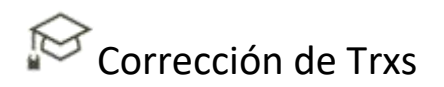

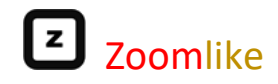

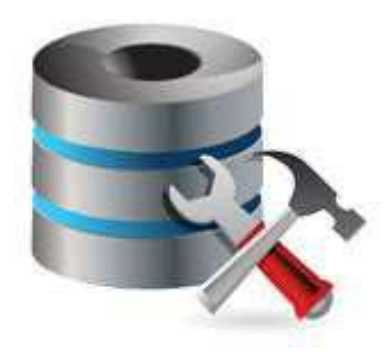

## Corrección de Trxs.

Powered by Zoomlike

11Set17 - Versión 1.0

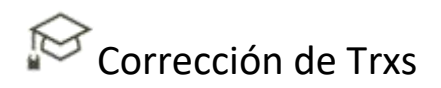

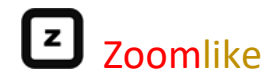

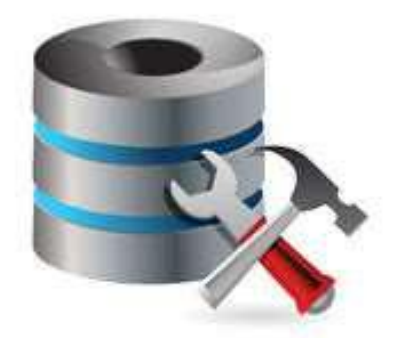

## Corrección de Trxs Powered by Zoomlike

Para corregir las transacciones que tengan un error en el importe de consumo, ingresa a la opción "Trans.Consumos/Canjes" y sigue los siguientes pasos:

| Principal            | mpañas Factura | ción Sucursales | Recompensas | Catálogo | Promociones | Videos | Ayuda | Salir |
|----------------------|----------------|-----------------|-------------|----------|-------------|--------|-------|-------|
| A.                   |                |                 |             |          |             |        |       |       |
| G CLEBEES            |                |                 |             |          |             |        |       |       |
| stadisticas          |                |                 |             |          |             |        |       |       |
| ans.Consumos/Canje   | 15             |                 |             |          |             |        |       |       |
| esumen por perioda   |                |                 |             |          |             |        |       |       |
| egmentación de clien | otes           |                 |             |          |             |        |       |       |
| mail Marketing       |                |                 |             |          |             |        |       |       |

## ✓ Opción "Trans.Consumos/Canjes"

Selecciona la fecha donde se registró la transacción de consumo, presiona el botón "OK", se mostrará las transacciones de esa fecha y al final se encuentra la columna "Editar", da clic sobre el lápiz en la transacción que deseas corregir.

| Principal Ca                            | npañas factoración S                | overales Recompensat | Cataloge Provocione | et Kidena Api    | de Salie |          |        |        |                                |  |
|-----------------------------------------|-------------------------------------|----------------------|---------------------|------------------|----------|----------|--------|--------|--------------------------------|--|
| Transacciones RCom<br>Delice (0009/2017 | urrus O'Cargas<br>Hasaa (1970):2217 | 1 (M)                |                     |                  |          |          |        |        | 8                              |  |
| Efeita Ire                              | 19tra C. Kol                        | A Cherton            | Otarea              |                  |          | seeporte |        | Parkee | Ballar                         |  |
|                                         |                                     |                      |                     |                  |          |          |        |        |                                |  |
| 2013-09-08                              | 05-CR11                             | 2mmGia Sac           |                     | NESS INTERDEDING |          |          | 31.5   | ÷0     | 1                              |  |
| 2217.08.06                              | 1942337                             | (Institute Sale      |                     | rammerica pre-   | -        |          | \$1106 |        | 1                              |  |
| Tradge in                               |                                     |                      |                     | a figue 111 / Fa |          |          |        | 8      | chier encome mito 2 registrate |  |

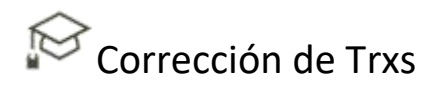

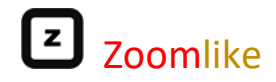

Por ejemplo, seleccionamos la transacción que por error se ingresó S/.100 de consumo al cual se le asignó 20 puntos, cuando debió ser S/. 10.

Para corregirlo y facilitar la explicación hemos puesto:

- 1. En marco rojo:
  - a. El sistema te muestra la información de la transacción a corregir.
- 2. En marco verde se tiene:
  - a. El sistema te pide que "Ingrese monto correcto", aquí debe colocar el importe de consumo que debió registrarse, en este caso S/. 10
  - b. El sistema calcula y muestra los puntos correctos que se otorgarán al cliente y que sustituirá a los 20 puntos que se otorgó por error.
  - c. Luego ingresa la clave que utilizas en la tablet al registrar los consumos, mostrándose el mismo procedimiento de la tablet.
  - d. Un mail será enviado al cliente, con la información de sus puntos actualizados.

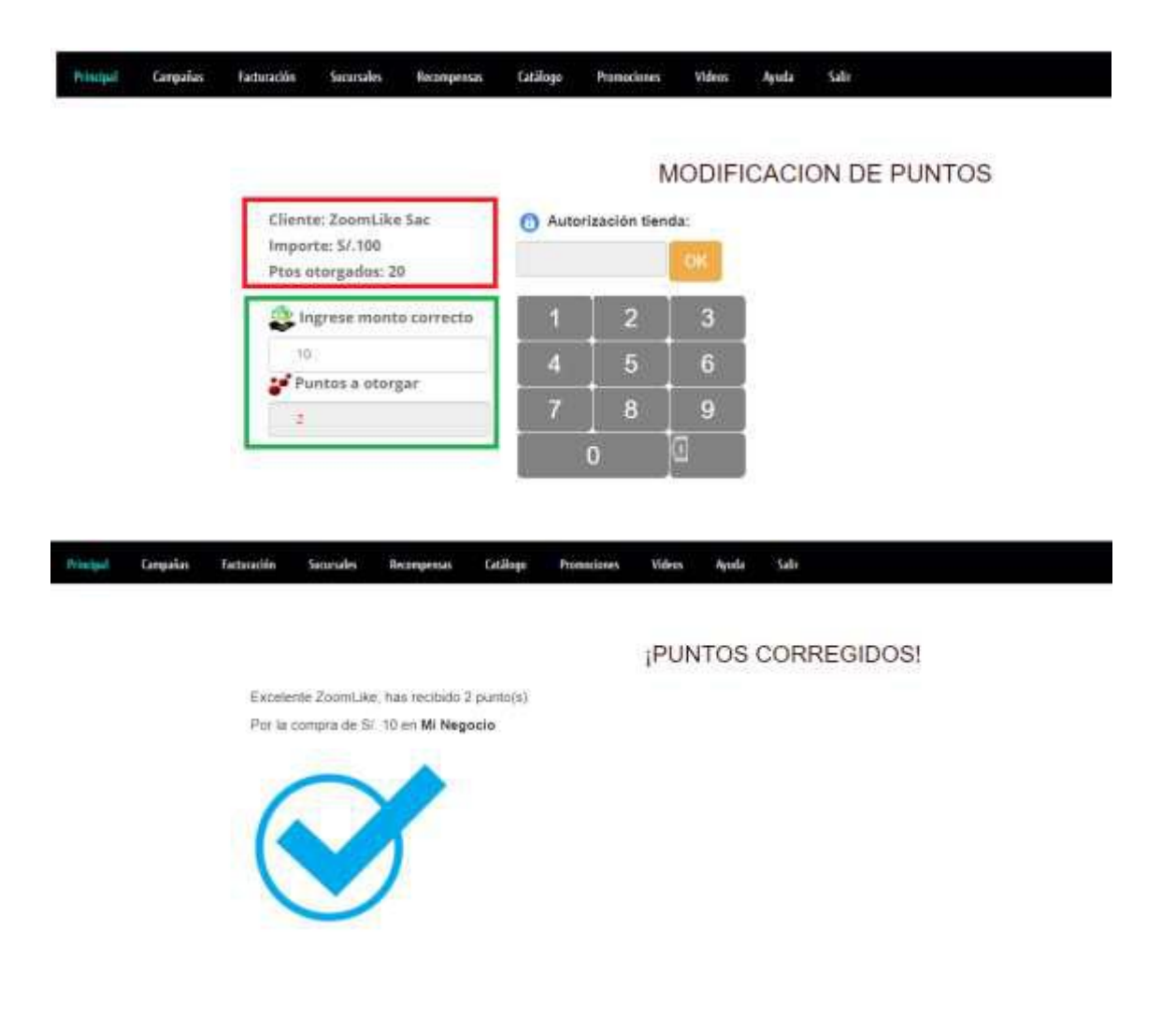

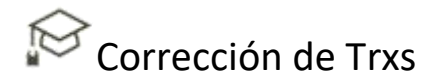

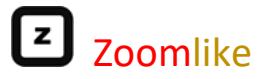

| EXC | ELENTE HAS OBTENIDO PUNTOS POR TUS COMPRAS                                                                            | 5 |
|-----|----------------------------------------------------------------------------------------------------|---|
| 1   | minegocio@poontlike.com minegocio@poontlike.com <u>a través de</u> server cheapgiobal nel. 10:55 (hace 2 minutos) 🕁 📑 |   |
|     | 6.8.5                                                                                                    |   |
|     | Hola ZoomLike:                                                                                                    |   |
|     | Gracias por lu visita, has ganade 2 punto(s) por la compra y lienes acumulado 46 punto(s)                             |   |
|     | Te faltan 4 punto(s) para lu siguiente recompensa:                                                                    |   |
|     | Descubre las recompensas que puedes tener                                                                             |   |
|     | 10 Plos = Premio Nro 1                                                                                                |   |
|     | 20 Ptos = Premio Niro 2                                                                                               |   |
|     | 30 Ptos = Premio Nro 3                                                                                                |   |
|     | 40 Ptos = Premio Nro 4                                                                                                |   |
|     | O <sub>50 Phos</sub> = Premio Nro 5                                                                                   |   |
|     | ¡Que distrutes de nuestro programa de recompensas!                                                                    |   |

## Nota Importante:

- 1. Antes de corregir la transacción, validar que el cliente cuenta con **Saldo de** *puntos suficiente*, de tal forma que puedas quitar los puntos demás que le fueron otorgados.
- Trata de <u>validar las transacciones a corregir en el mismo día</u> en que se registraron, si lo realizas después el cliente puede haber hecho uso de esos puntos en un canje, y si con ese canje se quedó sin puntos o pocos puntos, no podrás realizar la corrección de la transacción.
- 3. Para validar posibles transacciones erradas, cuando ingreses a la opción "Trans.Consumos/Canjes", realiza lo siguiente:
  - a. Ordena las transacciones por la columna "Importe" de forma descendente, para ello solo debes dar clic en la descripción "Importe" hasta que se muestre los importes de mayor a menor.
  - b. Verifica <u>si los importes altos son correctos</u>, sino lo son procede a validar cual es el importe correcto y procede lo antes posible con su corrección, tal como está explicado en este documento.
- 4. Si la corrección lo realizas el mismo día en que se registró el consumo no tendrás problemas con el Saldo de puntos del cliente.